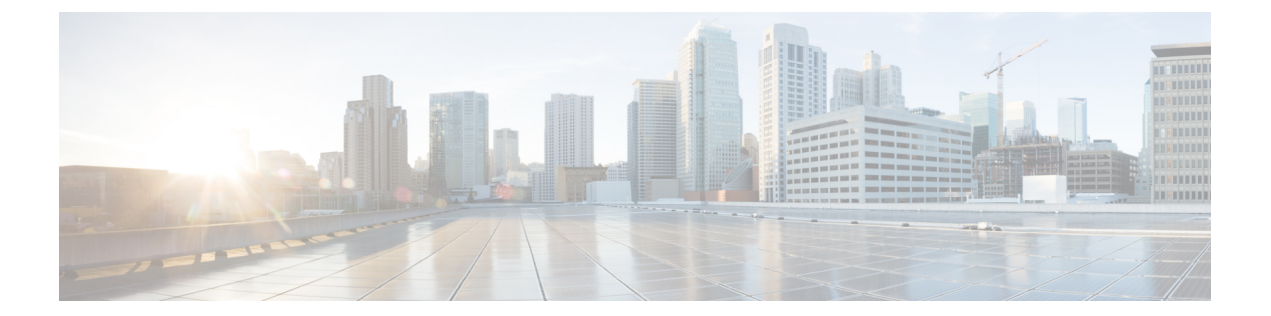

# クラスタ セットアップ後のネットワーク 構成

- QoS ポリシーの作成, on page 1
- MAC アドレス プールの作成 (3 ページ)
- HX サーバ用の VLAN の作成 (4 ページ)
- プライベート VLAN について (6ページ)
- vSwitch の設定 (7 ページ)
- •既存の VM を使用しない VM ネットワーク上でのプライベート VLAN の設定 (8 ページ)
- •既存の VM を使用した VM ネットワーク上でのプライベート VLAN の設定 (8ページ)
- ・ESX ホスト上でのプライベート VLAN の設定 (9ページ)
- VSphere 標準スイッチ上での VMNIC の削除 (9 ページ)
- •vSphere 分散型スイッチの作成 (9ページ)
- •vSphere 分散型スイッチ上でのプライベート VLAN の作成 (10ページ)
- •分散型ポートグループ内のプライベート VLAN の設定 (10ページ)
- 仮想分散スイッチ(VDS) または Cisco Nexus 1000v(N1Kv)への vMotion ネットワークの移行(11ページ)
- Stats Daemon のリセット (13 ページ)

## QoS ポリシーの作成

Quality Of Service (QoS) ポリシーは、vNIC または vHBA に向けた発信トラフィックにシステム クラスを割り当てます。このシステム クラスにより、このトラフィックに対する Quality Of Service が決定されます。

vNIC ポリシー、または vHBA ポリシーに QoS ポリシーをインクルードし、その後、このポリ シーをサービス プロファイルにインクルードして、vNIC または vHBA を設定する必要があり ます。

次の表に示されるシステム クラスを設定できます。

*Table 1:* システム クラス

| システム クラス                       | 説明                                                                                                    |  |
|--------------------------------|----------------------------------------------------------------------------------------------------|--|
| プラチナ<br>ゴールド<br>Silver<br>ブロンズ | <ul> <li>サービスプロファイルの QoS ポリシーに含めることができる設定可能なシステムクラスのセット。各システムクラスはトラフィックレーンを1つ管理します。</li> <li>これらのシステムクラスのプロパティはすべて、カスタム設定やポリシーを割り当てるために使用できます。</li> </ul>                                                                                                    |  |
| ベストエフォート                       | ベーシックイーサネットトラフィックのために予約されたレーンに対<br>する QoS を設定します。<br>このシステムクラスのプロパティの中にはあらかじめ設定されていて、<br>変更できないものもあります。たとえば、このクラスには、必要に応<br>じて、データパケットのドロップを許可するドロップポリシーがあり<br>ます。このシステム クラスをディセーブルにはできません。                                                                                                    |  |
| ファイバ チャネル                      | <ul> <li>Fibre Channel over Ethernet トラフィックのために予約されたレーンに対する Quality Of Service を設定します。</li> <li>このシステムクラスのプロパティの中にはあらかじめ設定されていて、変更できないものもあります。たとえば、このクラスには、データパケットが絶対にドロップされないことを保証するドロップなしポリシーがあります。このシステム クラスをディセーブルにはできません。</li> <li>Note FCoE トラフィックには、他のタイプのトラフィックで使用できない、予約された QoS システム クラスがあります。他のタイプのトラフィックに FCoE で使用される CoS 値がある場合、その値は 0 にリマークされます。</li> </ul> |  |

UCS Manager で QoS ポリシーを作成するには、次の手順を実行します。

- ステップ1 Web ブラウザを開き、Cisco UCS Manager の IP アドレスを入力します。 ログイン クレデンシャルを入力します。
- ステップ2 [ナビゲーション]ペインで、[LAN]をクリックします。
- **ステップ3** [LAN] タブで [LAN] > [Policies] を展開します。
- ステップ4 [root] ノード> [Sub-org] > [hx-cluster] の順に展開します
- **ステップ5** [QoS Policy] を右クリックし、[Create QoS Policy] を選択します。
- **ステップ6** [QoS ポリシーの作成] ダイアログボックスで、次の表に示すように、システムクラスのフィールドに入力 します。

| QoS ポリシー名 | QoS クラス  | Burst Size | レート     | ホストコントロール |
|-----------|----------|------------|---------|-----------|
| Platinum  | Platinum | 10240      | ライン レート | none      |

| Gold     | ゴールド   | 10240 | ライン レート | none |
|----------|--------|-------|---------|------|
| Silver   | Silver | 10240 | ライン レート | none |
| Bronze   | Bronze | 10240 | ライン レート | none |
| ベストエフォート | ベストエ   | 10240 | ライン レート | none |
|          | フォート   |       |         |      |

ステップ7 [OK] をクリックします。

# MAC アドレス プールの作成

すでに存在する可能性がある MAC アドレスの重複を避けるために、デフォルトの MAC アドレスのブロックを変更できます。各ブロックには、デフォルトで 100 個の MAC アドレスが含まれており、UCS システムごとに最大 100 の HX サーバを展開できます。トラブルシューティングを容易にするために、vNIC ごとに 1 つの MAC プールを使用することを推奨します。

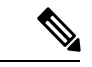

- (注) 8 桁目はAまたはBのいずれかに設定します。「A」は、ファブリックインターコネクト(FI) Aにピン接続された vNIC で設定されます。「B」は、ファブリックインターコネクトBにピン接続された vNIC で設定されます。
- ステップ1 Web ブラウザを開き、Cisco UCS Manager の IP アドレスを入力します。 ログイン クレデンシャルを入力します。
- ステップ2 Cisco UCS Managerで、[LAN tab] > [Pools] > [root] > [Sub-org] > [hx-cluster] > [MAC Pools] に移動します。
- ステップ3 [MAC Pools] を右クリックし、[Create MAC Pool] を選択します。
- **ステップ4** [MAC プールの作成] ウィザードの [名前と説明の定義] ページで、以下の表に示すように必須フィールド に入力します。

| MAC プール名       | 説明                      | 割り当て順序     | MAC アドレス ブロック        |
|----------------|-------------------------|------------|----------------------|
| hv-mgmt-a      | HyperFlex システム用 MAC プール | Sequential | 00:25:B5:XX:01:01-64 |
| hv-mgmt-b      | HyperFlex システム用 MAC プール | Sequential | 00:25:B5:XX:02:01-64 |
| storage-data-a | HyperFlex システム用 MAC プール | Sequential | 00:25:B5:XX:03:01-64 |
| storage-data-b | HyperFlex システム用 MAC プール | Sequential | 00:25:B5:XX:04:01-64 |
| vm-network-a   | HyperFlex システム用 MAC プール | Sequential | 00:25:B5:XX:05:01-64 |
| vm-network-b   | HyperFlex システム用 MAC プール | Sequential | 00:25:B5:XX:06:01-64 |

| hv-vmotion-a | HyperFlex システム用 MAC プール | Sequential | 00:25:B5:XX:07:01-64 |
|--------------|-------------------------|------------|----------------------|
| hv-vmotion-b | HyperFlex システム用 MAC プール | Sequential | 00:25:B5:XX:08:01-64 |

ステップ5 [Next] をクリックします。

**ステップ6** [Create MAC Pool] ウィザードの [Add MAC Addresses] ページで、[Add] をクリックします。

ステップ7 [Create a Block of MAC Addresses] ダイアログボックスで、次のフィールドに値を入力します。

| 名前                        | 説明                  |
|---------------------------|---------------------|
| [First MAC Address] フィールド | ブロック内の最初の MAC アドレス。 |
| [Size] フィールド              | ブロック内の MAC アドレス数。   |

ステップ8 [OK] をクリックします。

ステップ9 [完了 (Finish)] をクリックします。

MACアドレスが変更されると、ソフトウェアはESXiを以前の設定方法に再設定します。しかし、管理IP には DHCP が割り当てられたため、IP が変わります。

#### MAC アドレス変更に対する製造プロセスの影響

- 特に顧客がUCSファブリックインターコネクトがないHyperFlexサーバを発注する場合、製造プロセスと顧客サイトの間でMACアドレスが変わります。
- MAC アドレスは、サービス プロファイルの関連付けの際に設定されます。サービス プロファイルの 関連付けの解除の間は、設定されせん。
- ・製造プロセスの最後で、サービスプロファイルの関連付けが解除されます。つまり、MACアドレスが未設定になります。
- HyperFlex サーバを導入する場合は、MAC アドレス プールを上にあるように設定します。
- VMWare は Consistent Device Naming (CDN) をサポートしていますが、5.5.SR が公開されて以来、問題 が報告されています。

## HX サーバ用の VLAN の作成

- ステップ1 Web ブラウザを開き、Cisco UCS Manager の IP アドレスを入力します。 ログイン クレデンシャルを入力します。
- ステップ2 [LAN] タブ > [LAN] > [LAN Cloud] > [VLANS] に移動します。
- ステップ3 次の表に示すように、右クリックして [Create VLANs] を選択します。

| VLAN 名                    | 説明                                                                                                    | マルチキャスト ポリシー<br>名 |      |
|---------------------------|----------------------------------------------------------------------------------------------------|-------------------|------|
| hx-inband-mgmt            | <ul> <li>次で使用されます。</li> <li>ESX 管理</li> <li>ストレージコント<br/>ローラ VM への SSH</li> <li>HX クラスタ管理<br/>IP:マルチキャスト<br/>トラフィックを使用</li> <li>HX データ プラット<br/>フォーム プラグイン<br/>用の HyperFlex VM へ<br/>の vCenter 接続</li> </ul> | HyperFlex         | 3091 |
| hx-storage-data           | 次で使用されます。<br>• ESX NFS クライアン<br>ト (IOvisor)<br>• HyperFlex レプリケー<br>ション/クラスタ<br>• クラスタ データ VIP                                                                                                    | HyperFlex         | 3092 |
| hx-vmotion                | 次で使用されます。<br>•VM およびストレー<br>ジ vMotion、FT、<br>iSCSI                                                                                                    | HyperFlex         | 3093 |
| insert existing vlan name | 次で使用されます。<br>・VM データ トラ<br>フィック                                                                                                    | HyperFlex         | 任意*  |

(注)

• 設定オプションは [Common/Global] です。これは、両方のファブリックに適用され、いずれの状況で も同じ設定パラメータが使用されます。  \*VMデータVLANに関する特別な推奨事項はありません。VMデータトラフィック用の独自のVLAN を作成できます。デフォルトでは、HXDPインストーラはVMデータトラフィック用のVLANを作成 しません。

## プライベート VLAN について

プライベート VLAN では VLAN のレイヤ2 ブロードキャスト ドメインがサブドメインに分割 されるので、スイッチで相互にポートを分離できます。サブドメインは、1 つのプライマリ VLAN と1 つまたは複数のセカンダリ VLAN で構成されます。プライベート VLAN ドメイン には、プライマリ VLAN が1 つのみ含まれています。プライベート VLAN ドメインの各ポー トは、プライマリ VLAN のメンバーで、プライマリ VLAN は、プライベート VLAN ドメイン 全体です。

#### プライベート VLAN ポートの概要

表 2: プライベート VLAN ポートのタイプ

| VLAN ポート                 | 説明                                                                                                    |
|--------------------------|----------------------------------------------------------------------------------------------------|
| Promiscuous Primary VLAN | プライマリ VLAN に属しています。無差別ポートに関連付けら<br>れているセカンダリ VLAN に属しているインターフェイス、お<br>よびプライマリ VLAN に関連付けられているインターフェイス<br>のすべてと通信できます。それらのインターフェイスには、コ<br>ミュニティ ポートと独立ホスト ポートも含まれます。セカンダ<br>リ VLAN からのすべてのパケットは、この VLAN を経由します。 |
| 独立したセカンダリ VLAN           | 度クリスしたセカンダリ VLAN に属するホスト ポートです。こ<br>のポートは同じプライベート VLAN ドメイン内のその他のポー<br>トから完全に分離されていますが、関連付けられている無差別<br>ポートとは通信できます。                                                                                            |
| コミュニティ セカンダリ<br>VLAN     | コミュニティ セカンダリ VLAN に属するホスト ポートです。コ<br>ミュニティ ポートは、同じコミュニティ VLAN にある他のポー<br>トおよびアソシエートされている無差別ポートと通信します。                                                                                                    |

HX の導入に従い、VM ネットワークはデフォルトで通常の VLAN を使用します。VM ネット ワークにプライベート VLAN を使用する場合は、次のセクションを参照してください。

- •既存の VM を使用しない VM ネットワーク上でのプライベート VLAN の設定 (8 ページ)。
- ・既存の VM を使用した VM ネットワーク上でのプライベート VLAN の設定 (8 ページ).

## vSwitch の設定

VMware ESX および ESXi ホストの両方で、GUI またはコマンド ラインから vSwitch を設定できます。

CLI 設定は、複数の ESX サーバをインストールして、vSwitch 設定のスクリプトを構築する際に非常に便利です。

ESX のインストール後、次の手順で ESX ホストの vSwitch を設定します。

ステップ1 各 ESX サーバのコマンド ラインにログインします。

ステップ2 リストされた名前を使用して、各 ESX サーバで3つの vSwitch を作成します。

#### • vswitch-hx-storage-data

スイッチで MTU を 9000 に設定します。

vmotion

スイッチで MTU を 9000 に設定します。

vswitch-hx-vm-network

ステップ3 次の CLI コマンドを使用して、3 つの新しい vSwitch を作成します。

# esxcli network vswitch standard add -v vswitch-hx-storage-data

# esxcli network vswitch standard set -v vswitch-hx-storage-data -mtu= 9000

- # esxcli network vswitch standard add -v vswitch-vmotion
- # esxcli network vswitch standard set -v vswitch-vmotion -mtu=9000
- # esxcli network vswitch standard add -v vswitch-hx-vm-network

ステップ4 ESXiのインストール時に作成されるデフォルトの vSwitch vSwitch0 は、Hx データ プラットフォーム ノードのセットアップ スクリプトが機能するように、「vswitch-hx-inband-mgmt」に名前を変更する必要があります。次のコマンドを使用してスイッチの名前を変更してから、vmkernel がコンフィギュレーションファイルを再度読み取り、新しい名前を使用するように、ホストを再起動します。

# sed -i 's/vSwitch0/vswitch-hx-inband-mgmt/g' /etc/vmware/esx.conf

# reboot

ステップ5 次のコマンドを使用して、ホストの再起動後に、vSwitchの作成と名前の変更が確認できます。

# esxcli network vswitch standard list

前述の 4 つの vSwitch がコマンド出力に表示されていることを確認します。switch-hx-inband-mgmt vSwitch だけがアップリンクおよびポート グループをリストアップします。HX Data Platform インストーラ スクリ プトは、残りのネットワーク構成を実行します。

# 既存の VM を使用しない VM ネットワーク上でのプライ ベート VLAN の設定

- ステップ1 Cisco UCS Managerでプライベート VLAN を設定するには、『Cisco UCS Manager Network Management Guide』を参照してください。
- **ステップ2**上流に位置するスイッチでプライベート VLAN を設定するには、『Cisco Nexus 9000 Series NX-OS Layer 2 Switching Configuration Guide』を参照してください。
- ステップ3 ESX ホストでプライベート VLAN を設定するには、ESX ホスト上でのプライベート VLAN の設定 (9 ページ)を参照してください。

# 既存のVMを使用したVMネットワーク上でのプライベート VLAN の設定

- ステップ1 Cisco UCS Managerでプライベート VLAN を設定するには、『Cisco UCS Manager Network Management Guide』を参照してください。
- **ステップ2**上流に位置するスイッチでプライベート VLAN を設定するには、『Cisco Nexus 9000 Series NX-OS Layer 2 Switching Configuration Guide』を参照してください。
- ステップ3 ESX ホストでプライベート VLAN を設定するには、を参照してください。 ESX ホスト上でのプライベート VLAN の設定 (9ページ)
- ステップ4 vSphere 標準スイッチから、新しく作成された vSphere 分散型スイッチに VM を移行します。
  - a) vCenter 仮想マシンを右クリックして、[Migrate Virtual Machine Networking] をクリックします。
  - b) ドロップダウン リストから、[送信元ネットワーク(source network)] および [送信先ネットワーク (destination network)] を選択します。
  - c) [次へ (Next)]をクリックします。
  - d) 移行する [仮想マシン(Virtual Machines)] を選択します。
  - e) [Finish] をクリックします。

ステップ5 VM 上のネットワーク アダプタのネットワーク接続をプライベート VLAN に変更します。

- a) vCenter 仮想マシンを右クリックして、[設定の編集(Edit Settings)]をクリックします。
- b) [ハードウェア(Hardware)] タブから、変更するネットワーク アダプタを選択します。
- c) [ネットワーク ラベル (Network Label)]ドロップダウン リストから、使用する [ネットワーク接続 (Network Connection)]を選択します。
- d) [OK] をクリックします。

# ESX ホスト上でのプライベート VLAN の設定

ESX ホストでプライベート VLAN を設定するには、次の手順を実行します。

- ステップ1 VMware vSphere クライアントから vSphere 標準スイッチ上の VMNIC を削除します。
- ステップ2 前の手順で削除した VMNIC を使用して新しい vSphere 分散型スイッチを作成します。
- ステップ3 無差別(プロミスキャス)、独立、およびコミュニティ VLAN を作成します。

#### VSphere 標準スイッチ上での VMNIC の削除

- ステップ1 VMware vSphere クライアントにログオンします。 ステップ2 [ホーム(Home)]>[ホストとクラスタ(Hosts and Clusters)]を選択します。 ステップ3 削除する VMNIC がある ESX ホストを選択します。 ステップ4 [設定 (Configuration)]タブを開きます。 ステップ5 [Networking] をクリックします。 ステップ6 VMNIC を削除するスイッチを選択します。 ステップ1 [Manage the physical adapters connected to the selected switch]  $\pi \rho \nu \delta \rho \cup \nu \rho \cup \tau$ ステップ8 削除する **vminc** を選択し、[削除 (Remove)] をクリックします。 ステップ9 [はい(Yes)]をクリックして、選択内容を確認します。
- ステップ10 [閉じる(Close)] をクリックします。

## vSphere 分散型スイッチの作成

- **ステップ1** VMware vSphere クライアントにログオンします。
- **ステップ2** [Home] > [Networking] を選択します。
- ステップ3 クラスタを右クリックして、[Distributed Switch] > [New Distributed Switch] を選択します。
- ステップ4 [Name and Location] ダイアログボックスに、分散スイッチの名前を入力します。
- **ステップ5** [Select Version] ダイアログボックスで、バージョンと構成の要件に対応する分散スイッチ バージョンを 選択します。
- **ステップ6** [Next] をクリックします。
- ステップ7 [Edit Settings] ダイアログボックスで、次のように指定します。

- [Number of uplink ports]
- [Network I/O Control] を有効化します。
- [Create a default port group] をオンにします。
- [Port Group Name] ボックスに、デフォルトポートグループの名前を入力します。
- **ステップ8** [Next] をクリックします。
- **ステップ9** [Ready to Complete] ダイアログボックスで、設定した内容を確認します。
- ステップ10 [終了] をクリックします。

## vSphere 分散型スイッチ上でのプライベート VLAN の作成

- ステップ1 VMware vSphere クライアントから、[インベントリ(Inventory)]>[ネットワーキング(Networking)]を選 択します。
- ステップ2 dvSwitch を右クリックします。
- ステップ3 [Edit Settings] をクリックします。
- ステップ4 [プライベート VLAN (Private VLAN)]タブを選択します。
- ステップ5 [プライマリ プライベート VLAN ID (Primary private VLAN ID)]タブで、プライベート VLAN ID を入力 します。
- **ステップ6** [セカンダリ プライベート VLAN ID (Secondary private VLAN ID)]タブで、プライベート VLAN ID を入 力します。
- ステップ7 [タイプ(Type)] ドロップダウン リストから、VLAN のタイプを選択します。有効な値は次のとおりです。

#### • 隔離

•無差別(デフォルト)

ステップ8 [OK] をクリックします。

# 分散型ポート グループ内のプライベート VLAN の設定

#### 始める前に

vSphere 分散スイッチでプライベート VLAN を作成します。

<sup>・</sup>コミュニティ

- ステップ1 [dvSwitch]の下の [dvPortGroup] を右クリックして、[設定の編集(Edit Settings)] をクリックします。
- ステップ2 [ポリシー (Policies)]>[VLAN]をクリックします。
- ステップ3 [VLAN タイプ (VLAN type)]ドロップダウン リストから [プライベート VLAN (Private VLAN)]を選択 します。
- ステップ4 [プライベート VLAN エントリ (Private VLAN Entry)]ドロップダウン リストから、プライベート VLAN のタイプを選択します。次のいずれかを指定できます。

• 隔離

- ・コミュニティ
- (注) コミュニティ プライベート VLAN が推奨されています。

混合モードポートはサポートされていません。

**ステップ5** [OK] をクリックします。

# 仮想分散スイッチ(VDS)または Cisco Nexus 1000v (N1Kv)への vMotion ネットワークの移行

(注)

 HX に依存しない以下の特定のネットワークでは、VMware DVS または Cisco Nexus 1000v を使用して HX Data Platform を設定できます。

vMotion ネットワーク

仮想マシン ネットワーク

・詳細については、Cisco Nexus 1000vのドキュメントを参照してください。

HX に依存しない vSwitch と関連するポート グループを DVS ネットワークまたは N1Kv ネット ワークに移行するには、次の手順を実行します。

ステップ1 vCenter から、DVS スイッチおよびポート グループを作成します。

- a) [vCenter Inventory Lists] > [Datacenters] > [datacenter] > [Related Objects] > [Distributed Switches] の順 に選択します。[Add Distributed Switch] アイコンをクリックします。
- b) [New Distributed Switch] ウィザードを完了します。2つのアップリンクを使用して各 DVS スイッチを作成します。

例:VM ネットワークと vmotion pg

- DVSwitch-VMNetwork : DVPortGroup-VMNetwork
- DVSwitch-Vmotion : DVPortGroup-Vmotion
- **ステップ2** vSwitch、VMNetwork を移行します。VMNetwork を、従来の vSwitch から DVS に移行するには、次の手順 を実行します。
  - a) [vCenter Inventory Lists] > [Datacenters] > [datacenter] > [Related Objects] > [Distributed Switches] の 順に選択します。
  - b) [DVSwitch-VMNetwork vSwitch] を選択します。[Add and Manage Hosts] アイコンをクリックします。 [Add and Manage Hosts (ホストの追加と管理)] ウィザードが起動します。
  - c) [Select task] ページで、[Add Hosts] を選択します。[Next] をクリックします。
  - d) [Select hosts] ページで、[Add New Hosts] をクリックします。クラスタ内のすべてのホストを選択し ます。[Next] をクリックします。
  - e) [Select network adapter tasks] ページで、[Manage physical adapters] と [Migrate virtual machine networking] を選択します。[Next] をクリックします。
  - f) [Manage physical network adapters] ページで、vswitch-hx-vm-network: VM ネットワークの一部である 物理アダプタが DVSwitch-VMNetwork に割り当てられます。
  - g) [On other switches/unclaimed list (他のスイッチ/要求解除リスト)] で、スイッチで使用中の vswitch-hx-vm-network に対応する vmnic を選択します。
  - h) [Assign (割り当て)] アップリンクをクリックします。
  - i) [自動割り当て]を選択します。
  - j) [OK] をクリックします。ページが更新され、新しく割り当てられた vmnic が [On this switch] にリストされます。
  - k) [Analyze impact] ページに、この移行による影響が表示されます。影響がすべてグリーンであること を確認します。[Next] をクリックします。
  - [Migrate VM networking] ページで、新しいネットワーク DVPortGroup-VMNetwork に移行する VM を 選択します。

Next

すべてのホストから、コントローラ VM、stCtlVM を除くすべての VM を選択します。 [DVPortGroup-VMNetwork] を選択します。[Next] をクリックします。

- (注) 各ホストの VM のリストには、コントローラ VM を含むすべての VM が含まれています。 コントローラ VM は選択しないでください。コントローラ VM を移行すると、ストレージ クラスタが中断されます。
- m) [Ready to complete] ページで、移行の概要を確認します。[Finish] をクリックします。
  - (注) 移行後のシステムによって、複数のネットワーク関連のアラームが生成されます。アラー ムを確認し、クリアします。
- **ステップ3** vmotion pg に vSwitch を移行します。vmotion pg を、従来の vSwitch から DVS に移行するには、次の手順 を実行します。
  - a) [vCenter Inventory Lists] > [Datacenters] > [datacenter] > [Related Objects] > [Distributed Switches] の順 に選択します。

- b) [DVSwitch-Vmotion vSwitch] を選択します。[Add and Manage Hosts] アイコンをクリックします。[Add and Manage Hosts (ホストの追加と管理)] ウィザードが起動します。
- c) [Select task] ページで、[Add Hosts] を選択します。[Next] をクリックします。
- d) [Select hosts] ページで、[Add New Hosts] をクリックします。クラスタ内のすべてのホストを選択しま す。[Next] をクリックします。
- e) [Select network adapter tasks] ページで、タスク [Manage physical adapters] と [Manage VMkernel adapters] を選択します。[Next] をクリックします。
- f) [Manage physical network adapters (物理ネットワーク アダプタの管理)] ページで、vmotion:vmotion pg の物理アダプタ部分が DVSwitch-Vmotion に割り当てられます。

[On other switches/unclaimed (他のスイッチ/要求解除)] リストで、スイッチで使用中の vmotion に対応 する vmnic を選択します。[Assign uplink] をクリックし、[Auto-assign] を選択して [OK] をクリックしま す。ページが更新され、新しく割り当てられた vmnic が [On this switch] にリストされます。[Next] をク リックします。

g) [Manage VMkernel network adapters (VMkernel ネットワーク アダプタの管理)] ページで、VMkernel アダプタをポート グループ DVPortGroup-Vmotion に移行します。

各ホストに対し、[On other switches (他のスイッチ)] で、スイッチで使用中の vmotion に対応する VMKernel アダプタを選択します。[Assign port group] をクリックします。宛先ポート グループ、 DVPortGroup-Vmotion を選択します。[OK] をクリックします。ページが更新され、VMkernel ネット ワーク アダプタが再度割り当てられ、送信元ポート グループと宛先ポート グループがリストされま す。

- h) 新しいネットワーク、DVPortGroup-Vmotion に移行するホストを選択します。[Next] をクリックしま す。
- i) [Ready to complete] ページで、移行の概要を確認し、[Finish] をクリックします。
- **ステップ4**移行後の手順: IO、ネットワークの接続性、および VM の移行について、VM に影響がないことを確認し ます。

## Stats Daemon のリセット

#### Description

ネットワーク デーモンは、UDP または TCP 経由で送信されるカウンタやタイマーなどの統計 情報をリッスンし、1 つ以上の着脱可能なバックエンド サービスに集計を送信します。

手動でHX Data Platform サーバにESX を再インストールした後、パフォーマンス統計情報が正しく表示されるように、stats daemon をリセットします。

アクション: stats daemon の再起動

ステップ1 ESX ホストのコントローラ VM のコマンドラインにログインします。

ステップ2 restart コマンドを実行します。

#### # /etc/init.d/statsd restart

ステップ3 ストレージ クラスタのすべての ESX ホストのコントローラ VM で手順1 および手順2 を繰り返します。